# TaxWise<sup>®</sup> Online Learning Portal

# **Contact Us**

From the Contact Us box, you can chat with a representative, create a case for a Customer Support representative to resolve, contact a sales representative, or find the hours our Customer Support department is available.

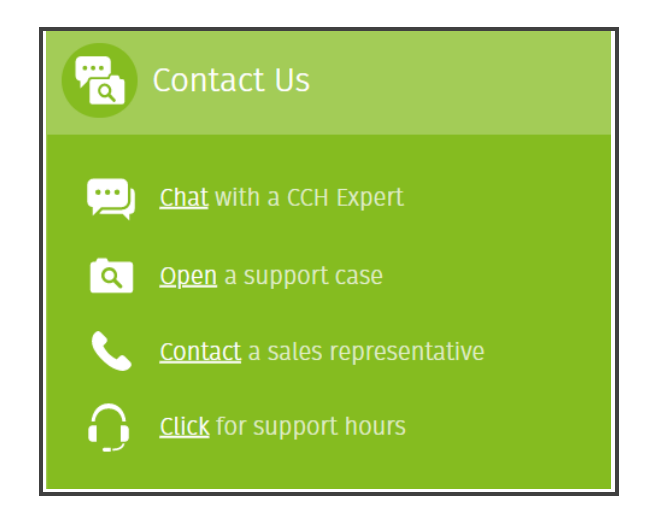

### Chat with a CCH Expert

1. Click **Chat with a CCH Expert** to view options to Search the Knowledge Base before you chat, chat with a virtual representative or click the **Chat with a live representative** button for the product you would like assistance with.

| Veed help? Search our database before you chat.<br>Enter your search term here Q                |                                                                                                    |                             |                             |  |  |  |
|-------------------------------------------------------------------------------------------------|----------------------------------------------------------------------------------------------------|-----------------------------|-----------------------------|--|--|--|
| CAET YOUR AUSWERS FAST<br>Chat with virtual representative<br>For help with common questions an | Cat with virtual representative     For head with virtual representative     For head with virtual representative     For head with virtual representative |                             |                             |  |  |  |
| → Chat with virtual assistant                                                                   | → Chat with virtual assistant                                                                                                    |                             |                             |  |  |  |
| ONLINE<br>TaxWise Tax                                                                           | ONLINE<br>TaxWise Password Reset                                                                                                    | ONLINE<br>TaxWise Technical | ONLINE<br>Billing Inquiries |  |  |  |
| Chat                                                                                            | Chat                                                                                                    | Chat                        | Chat                        |  |  |  |
| ONLINE<br>MFA / One-Time Password<br>Chat                                                       |                                                                                                    |                             |                             |  |  |  |

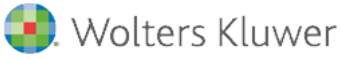

**2.** The TaxWise Solution Center displays a dialog box where you can enter your information and your question to begin the chat conversation.

| Live chat with a representative                                                                                  | ×                                     |
|----------------------------------------------------------------------------------------------------|---------------------------------------|
| First Name *                                                                                                    |                                       |
| Administrator                                                                                                    |                                       |
| Last Name *                                                                                                    |                                       |
| Enter last name                                                                                                  |                                       |
| Select Account Number *                                                                                          |                                       |
| Select                                                                                                    | $\sim$                                |
| Email *                                                                                                    |                                       |
| maria.rangel@wolterskluwer.com                                                                                   | 1                                     |
| Please enter issue summary *                                                                                     | 0/255                                 |
| Enter Text                                                                                                    |                                       |
| Briefly describe your issue *                                                                                    | 0/1000                                |
| Enter Text                                                                                                    |                                       |
|                                                                                                    |                                       |
| By using our chat feature, you agree th<br>conversation may be recorded by Woltd<br>agree to our Privacy Policy. | at our<br>ers Kluwer, and<br>Chat now |

3. Click Chat Now.

#### **Open a Support Case**

- **1.** Click **Open a Support Case** to begin submitting a question for a support representative to review and then contact you at a specified time to resolve. If you have not already logged in, you will be prompted to do so at this time.
- **2.** From the available options, select which best describes your need. Options include Product or Technical Support, Billing & Accounts, Orders & Returns, and Interested in Product or Service.

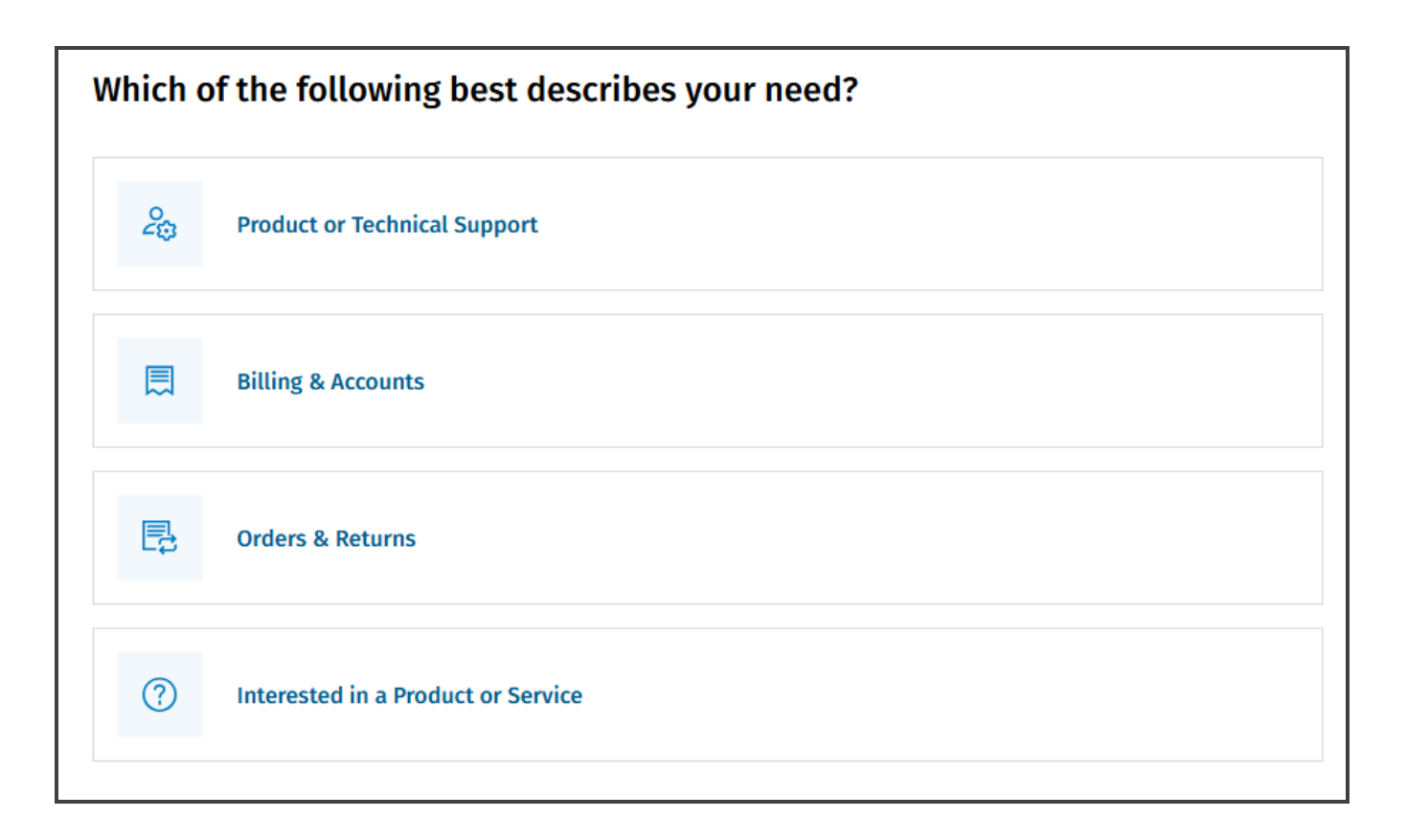

- 3. For the purpose of this lesson, I selected Product or Technical Support.
- 4. Displayed you will see the Open a case page. Here you are prompted to :
  - Select your product
  - Enter your account number
  - Select the type of help you need
  - Provide a brief Issue Summary
  - Provide additional detail description about the issue.
- 5. Once this information has been entered, click Next.

| Open a case                                                                                                    |                 |   |              |
|----------------------------------------------------------------------------------------------------|-----------------|---|--------------|
| •                                                                                                    | 0               |   | c            |
| Describe your issue                                                                                               | Contact Details |   | Case Created |
| Which of the following best describes your need?                                                                  | Product *       |   |              |
| Product or Technical Support V                                                                                    | TaxWise Online  | ~ |              |
| 800284 I Need * Help Using the Product Technical Support (ex.: installation, configuration, Brief Issue Summary * | printing)       | ~ |              |
| Unable to add form                                                                                                |                 |   |              |
| Detailed Description *                                                                                            |                 |   |              |
| I am having issues locating the input for the 1098T in                                                            | formation.      |   |              |

**6.** TaxWise will display a list of links to knowledge base articles that may be helpful in resolving your issue. If none of the articles help answer your question, click **Yes, Create a case**.

|                                           | ۲                                | 0                      | 0            |
|-------------------------------------------|----------------------------------|------------------------|--------------|
| Describe your issue                       | Suggested Solution               | Contact Details        | Case Created |
| Brief Issue Summary<br>Unable to add form |                                  |                        |              |
| Here are the links that might             | be helpful:                      |                        |              |
| Where do I enter 1098-                    | information in TaxWise®?         |                        |              |
| How do I enter Form 10                    | 98-T information in my TaxWise   | <sup>®</sup> Software? |              |
| Taxwise was unable to                     | find a form that matches your cr | iteria                 |              |
| Why am I not able to lo                   | cate Form 1099-C for a 1040 retu | ırn in TaxWise®?       |              |
| When adding forms in 1                    | axwise the shortcut is not popu  | lating the form        |              |
| Do you still want to create a             | new support case?                |                        |              |

7. Next, provide your contact Information, so that we can contact you in regard to your issue. Once the information is complete, click **Open a case**.

| 0                                         | •                 | 0            |
|-------------------------------------------|-------------------|--------------|
| Describe your issue                       | Contact Details   | Case Created |
| Brief Issue Summary<br>Unable to add form |                   |              |
| First Name                                | Last Name *       |              |
| Administrator                             | Rangel            |              |
| Company / Organization Name *             | Phone Number *    |              |
| Mar Financial Services                    | • (201) 555-0123  |              |
| Email Address                             | ZIP/Postal Code * |              |
| maria.rangel@wolterskluwer.com.sfstest    | 30165             |              |
| Alternate phone number                    | Alternate email   |              |
| Rest Time to Contact                      |                   |              |
| After 2:30                                |                   |              |

**8.** Displayed you will see a confirmation message that your case successfully opened. You can see its status, edits, its details, or attach files.

| 0                                                              | 0                                                                         |
|----------------------------------------------------------------|---------------------------------------------------------------------------|
| Describe your issue                                            | Contact Details Case Creat                                                |
| <ul> <li>Brief Issue Summary<br/>Unable to add form</li> </ul> |                                                                           |
| Thank you for submitting<br>Your case 18687442 was succe       | ssfully opened. You can now see its status, edit details or attach files. |

# **Contact a Sales Representative**

1. Click the **Contact a sales representative** link to view the phone number where you can reach our sales department, as well as request a demo of a specific software, or register to attend a demo of a program and ask any questions you may have before making your purchase.

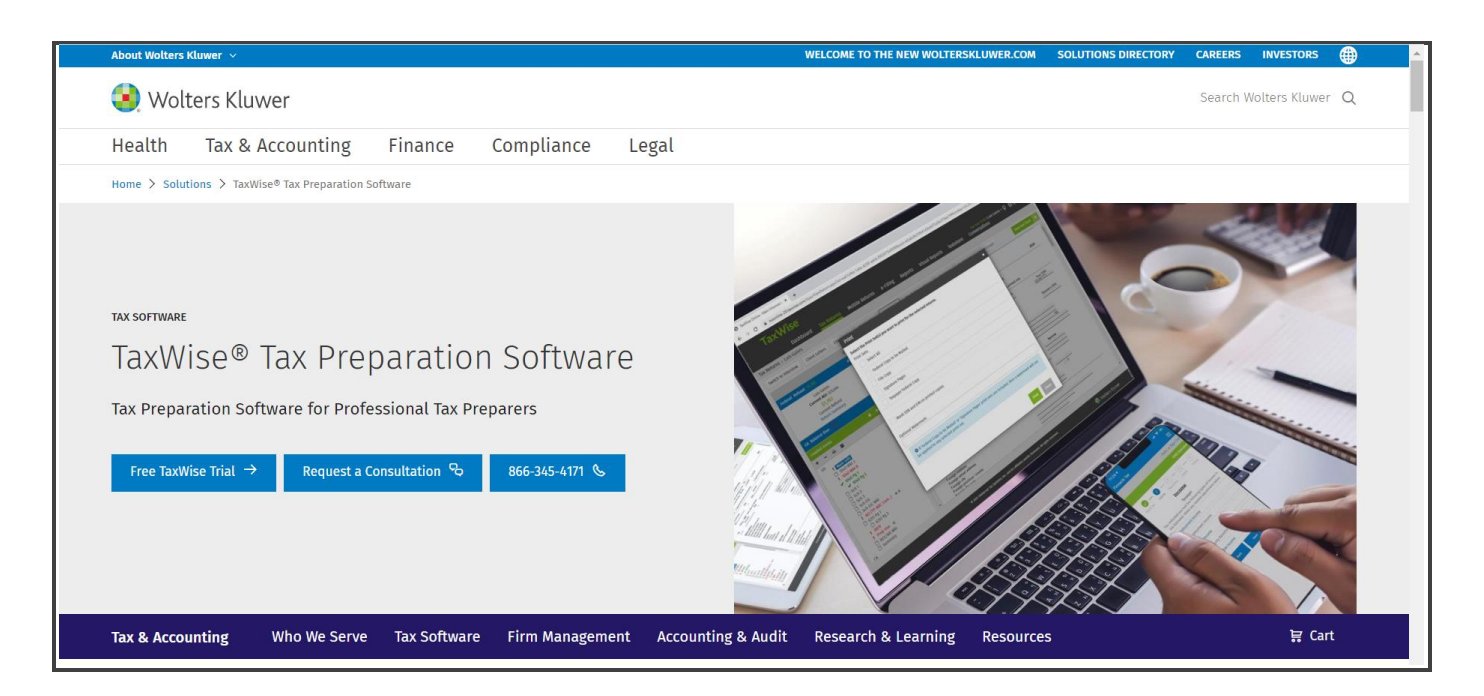

# **Click for Support Hours**

**1.** Click the **Click for Support Hours** link to view the phone number, as well as charts indicating when phone and chat support is available during different times of year.

| ATX™ and TaxWise®: Support Hours of Operation                                                                                                    |      |                       |                        |        |  |
|----------------------------------------------------------------------------------------------------|------|-----------------------|------------------------|--------|--|
| ⊠ Send by e-mail                                                                                                    |      |                       |                        |        |  |
| US Small Firms Tax and Accounting Services:<br>This article shows the Support Hours of Operation for 2025                                                                                                    |      |                       |                        |        |  |
| <ul> <li>Phone Numbers:</li> <li>ATX: (800) 638-8291</li> <li>TaxWise and TaxWise Online: (866) 641-9473</li> </ul>                                                                                                    |      |                       |                        |        |  |
| The tables below show the support availability schedule for the following products:                                                                                                    |      |                       |                        |        |  |
| <ul> <li>ATX - TaxWise</li> <li>ATX Pay-Per-Return</li> <li>TaxWise Online</li> <li>ATX 1040</li> <li>TaxWise Desktop</li> <li>ATX MAX</li> <li>CCH iFirm</li> <li>ATX Total Tax Office</li> <li>CCH iFirm Portal</li> <li>ATX Advantage</li> <li>CCH iFirm Practice Manager</li> <li>ATX Payroll Compliance</li> <li>Client Accounting Suite</li> </ul> |      |                       |                        |        |  |
|                                                                                                    |      | Hours of Operation    |                        |        |  |
| Dates                                                                                                    |      | Monday – Friday       | Saturday               | Sunday |  |
| Phone                                                                                                    |      |                       | 10:00 a.m. – 2:00 p.m. |        |  |
| January 1 – March 9*                                                                                                    | Chat | 8:00 a.m. – 7:00 p.m. | 10:00 a.m. – 6:00 p.m. | Closed |  |